## 3.4.2.2 Rappresentare il tematismo attraverso simboli graduati

I tematismi a simboli graduati si applicano a layer puntuali o lineari nei quali la dimensione del simbolo puntuale o lo spessore del simbolo lineare indicano il diverso valore di un attributo del layer.

Applicheremo questo tipo di rappresentazione per visualizzare i dati relativi agli addetti totali e alle imprese totali delle province della Toscana relative al 2011.

I simboli saranno rappresentati nell'intorno del centroide (quindi un punto) dell'area poligonale di ciascuna provincia.

Ipotesi Dati presenti nella cartella ECDLGIS\_SYLLABUS con il seguente percorso: C:\GISeQGIS\_DATI\ECDL\_SYLLABUS Carichiamo:

• il layer Shapefile PROVINCE\_2011 che ha la seguente tabella degli attributi:

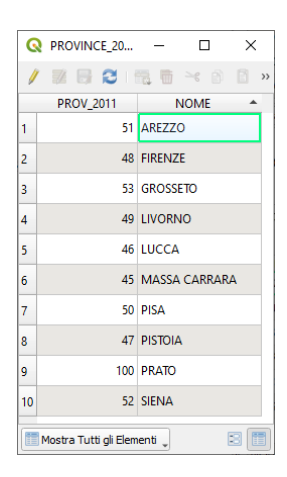

• il layer a Testo Delimitato PRO\_2011\_IMPRESE che è così definito:

| 6  | PRO_2011_IMPRESE         | — Elementi Totali: | 10, Filtrati: 10, Sele | zionati: 0 |         |         | - 🗆 X   |
|----|--------------------------|--------------------|------------------------|------------|---------|---------|---------|
| 1  | / 🗶 🕒 🛭 👌 🍋              | i 🗏 🔊 🔩 🍸          | 🖀 🐥 💭 i 🛭              | 6 🖪 🗶 🗰 1  | = Q 🗖   |         |         |
|    | PR2011_IMP               | CDPR_2011          | POP_2011               | IMP_PRI    | IMP_SEC | IMP_TER | IMP_TOT |
| 1  | AREZZO                   | 51                 | 343676                 | 247        | 8635    | 20150   | 29032   |
| 2  | FIRENZE                  | 48                 | 973145                 | 253        | 22850   | 68913   | 92016   |
| 3  | GROSSETO                 | 53                 | 220564                 | 484        | 4024    | 14159   | 18667   |
| 4  | LIVORNO                  | 49                 | 335247                 | 171        | 4813    | 21020   | 26004   |
| 5  | LUCCA                    | 46                 | 388327                 | 216        | 9919    | 26610   | 36745   |
| 6  | MASSA CARRARA            | 45                 | 199650                 | 145        | 4086    | 12806   | 17037   |
| 7  | PISA                     | 50                 | 411190                 | 169        | 8681    | 25909   | 34759   |
| 8  | PISTOIA                  | 47                 | 287866                 | 199        | 7325    | 18278   | 25802   |
| 9  | PRATO                    | 100                | 245916                 | 27         | 10611   | 17497   | 28135   |
| 10 | SIENA                    | 52                 | 266621                 | 223        | 5356    | 17141   | 22720   |
|    | Mostra Tutti gli Element | i "                |                        |            |         |         | 8       |

• il layer a Testo Delimitato PRO 2011 ADDETTI che è così definito:

| 6  | PRO_2011_ADDETTI         | — Elementi Totali: | 10, Filtrati: 10, Selez | ionati: 0   |         | -       | - 🗆 X   |
|----|--------------------------|--------------------|-------------------------|-------------|---------|---------|---------|
| 6  | / 🐹 🕞 🛭 🕹 🛛 🗞            | i 🗏 🛯 🔩 🍸          | 🔳 🏘 🗭 📲                 | . II. 💋 🔛 I | = Q 🗖   |         |         |
|    | PR2011_ADD               | CDPR_2011          | POP_2011                | ADD_PRI     | ADD_SEC | ADD_TER | ADD_TOT |
| 1  | AREZZO                   | 51                 | 343676                  | 639         | 48129   | 51839   | 100607  |
| 2  | FIRENZE                  | 48                 | 973145                  | 652         | 120423  | 214427  | 335502  |
| 3  | GROSSETO                 | 53                 | 220564                  | 1449        | 13395   | 33216   | 48060   |
| 4  | LIVORNO                  | 49                 | 335247                  | 484         | 21531   | 59679   | 81694   |
| 5  | LUCCA                    | 46                 | 388327                  | 938         | 43147   | 66630   | 110715  |
| 6  | MASSA CARRARA            | 45                 | 199650                  | 907         | 14621   | 29155   | 44683   |
| 7  | PISA                     | 50                 | 411190                  | 316         | 47431   | 63623   | 111370  |
| 8  | PISTOIA                  | 47                 | 287866                  | 314         | 28038   | 44557   | 72909   |
| 9  | PRATO                    | 100                | 245916                  | 61          | 44590   | 47445   | 92096   |
| 10 | SIENA                    | 52                 | 266621                  | 530         | 26237   | 70392   | 97159   |
|    | Mostra Tutti gli Element | i "                |                         |             |         |         | 8 1     |

## Risulta:

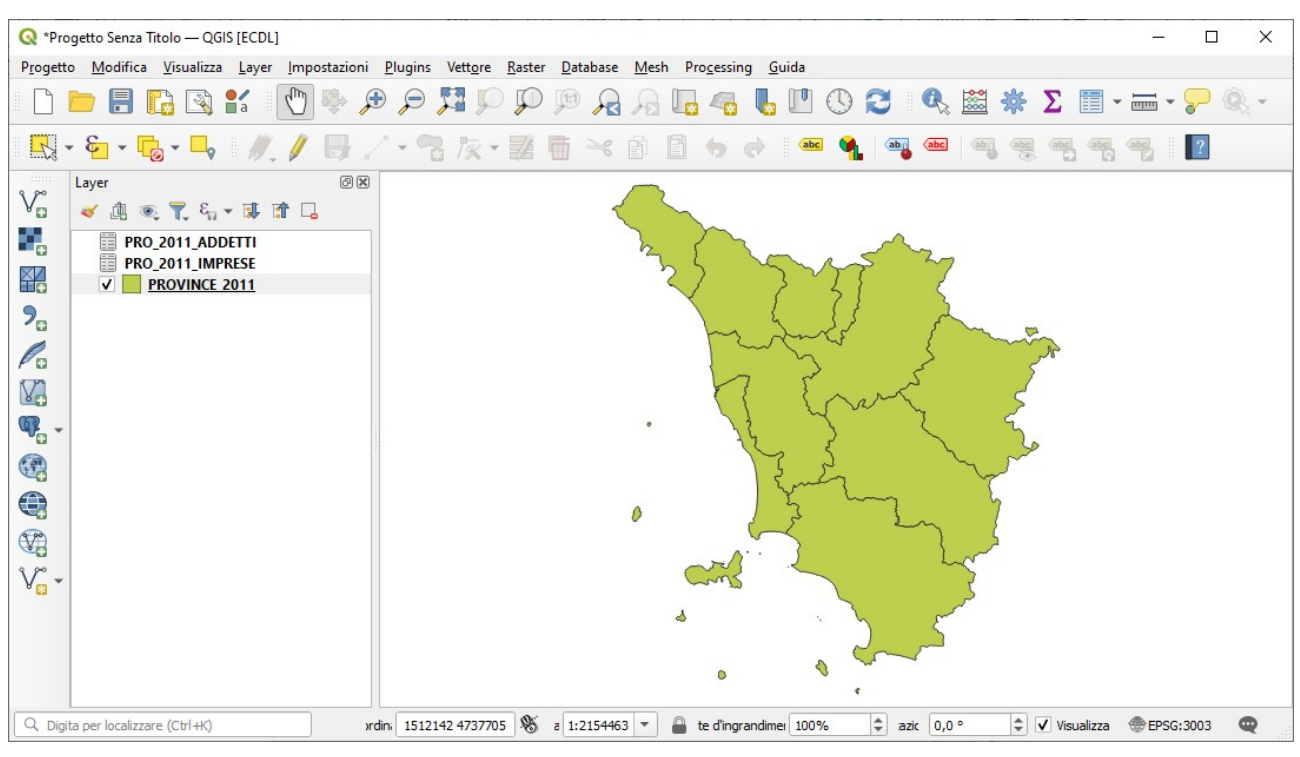

Effettuiamo un doppio Join per aggiungere allo shapefile PROVINCE\_2011 la popolazione, gli addetti totali (da PRO\_2011\_ADDETTI) e le imprese totali (da PRO\_2011\_IMPRESE):

| QF         | Proprietà Layer — PROVINC | E_2011 — Join                             |                  | ×             |
|------------|---------------------------|-------------------------------------------|------------------|---------------|
| Q          |                           | Impostazione                              | Valore           |               |
|            |                           | Vettore di join                           | PRO 2011 ADDETTI |               |
| G          | Informazioni              | Campo unione                              | CDPR_2011        |               |
|            |                           | Campo destinazione                        | PROV_2011        |               |
| 3~         | Ct-                       | Vettore unito in memoria virtuale         | v -              |               |
| - <b>%</b> | Sorgente                  | Modulo dinamico                           |                  |               |
| ~ •        |                           | Layer di join modificabile                |                  |               |
| ~~         | Simbologia                | Inserimento in modifica                   |                  |               |
|            | -                         | Elimina a cascata                         |                  |               |
| abe        | Ftichette                 | Prefisso del nome del campo personalizzat | 0                |               |
| CIDO       | Luchette                  | Campi uniti                               | 2                |               |
| -          |                           | <ul> <li>Vettore di join</li> </ul>       | PRO_2011_IMPRESE |               |
| abc        | Maschere                  | Campo unione                              | CDPR_2011        |               |
| ~          |                           | Campo destinazione                        | PROV 2011        |               |
| $\sim$     | Vista 3D                  | Vettore unito in memoria virtuale         | v -              |               |
|            |                           | Modulo dinamico                           |                  |               |
| <b>~</b>   | <b>.</b>                  | Laver di join modificabile                |                  |               |
|            | Diagrammi                 | Inserimento in modifica                   |                  |               |
|            |                           | Elimina a cascata                         |                  |               |
|            | Campi                     | Prefisso del nome del campo personalizzat | 0                |               |
| _          |                           | Campi uniti                               | 1                |               |
|            | Modulo Attributi          | · · · · · · · · · · · · · · · · · · ·     |                  |               |
|            | Modulo Attributi          |                                           |                  |               |
|            |                           |                                           |                  |               |
|            | Join                      | f = /                                     |                  |               |
|            | Dati Ausiliari            | Stile *                                   | OK Annulla       | Applica Aiuto |

La tabella degli attributi di PRIVINCE\_2011 ha ora 2 nuovi campi temporanei:

| G  | PROVINCE_2011         | — Elementi Totali: 10, | Filtrati: 10, Selezior | nati: 0 – | - 🗆 🗙     |
|----|-----------------------|------------------------|------------------------|-----------|-----------|
| /  |                       | <b>1 6 × 6 6</b>       | ء 📄 🗧 ک                | , 🝸 🖀 🌺 🔎 | ) 📙 📙 💋 » |
|    | PROV_2011             | NOME 🔶                 | POP_2011               | ADD_TOT   | IMP_TOT   |
| 1  | 51                    | AREZZO                 | 343676                 | 100607    | 29032     |
| 2  | 48                    | FIRENZE                | 973145                 | 335502    | 92016     |
| 3  | 53                    | GROSSETO               | 220564                 | 48060     | 18667     |
| 4  | 49                    | LIVORNO                | 335247                 | 81694     | 26004     |
| 5  | 46                    | LUCCA                  | 388327                 | 110715    | 36745     |
| 6  | 45                    | MASSA CARRARA          | 199650                 | 44683     | 17037     |
| 7  | 50                    | PISA                   | 411190                 | 111370    | 34759     |
| 8  | 47                    | PISTOIA                | 287866                 | 72909     | 25802     |
| 9  | 100                   | PRATO                  | 245916                 | 92096     | 28135     |
| 10 | 52                    | SIENA                  | 266621                 | 97159     | 22720     |
|    | Mostra Tutti gli Elem | enti 🖕                 |                        |           | 3 🔳       |

Effettuiamo un primo tematismo Categorizzato su PROVINCE\_2011 sul dato della popolazione:

| <b>Q</b> P | Proprietà Layer — PROVINC | E_2011 — Sim | bologia                    |               |    |         |         | ×          |
|------------|---------------------------|--------------|----------------------------|---------------|----|---------|---------|------------|
| Q          |                           | ategor       | rizzato                    |               |    |         |         | *          |
| i          | Informazioni              | Valore       | 123 POP_20                 | 011           |    |         |         | 3          |
| ્ર્        | Sorgente                  | Simbolo      |                            |               |    |         |         | -          |
| ~          | Simbologia                | Scala colore |                            |               |    |         |         | •          |
| ~          |                           | Simbolo      | <ul> <li>Valore</li> </ul> | Legenda       |    |         |         |            |
| aba        | Etichette                 | J            | 199650                     | 199650        |    |         |         |            |
|            | Luchette                  |              | 220564                     | 220564        |    |         |         |            |
| 600        | M 1                       |              | 2/15016                    | 245916        |    |         |         |            |
| abe        | Maschere                  | V            | 266621                     | 266621        |    |         |         |            |
|            |                           | × _          | 200021                     | 200021        |    |         |         |            |
|            | Vista 3D                  | - <b>V</b>   | 20/000                     | 20/000        |    |         |         |            |
|            |                           | <b>v</b>     | 335247                     | 333247        |    |         |         |            |
|            | Diagrammi                 | v            | 343676                     | 343070        |    |         |         |            |
|            |                           | ~            | 388327                     | 388327        |    |         |         |            |
|            | Campi                     | ✓            | 411190                     | 411190        |    |         |         |            |
|            |                           | ✓            | 973145                     | 973145        |    |         |         |            |
| 1:8        | Modulo Attributi          |              |                            |               |    |         |         |            |
|            |                           |              |                            |               |    |         |         | <b></b>    |
| •          | Join                      | Classifica   |                            | Elimina Tutto |    |         |         | Avanzato * |
|            |                           | Visualiz     | zazione La                 | yer           |    |         |         |            |
| EÌ         | Dati Ausiliari            | Stile        | -                          |               | ОК | Annulla | Applica | Aiuto      |

etichettiamo su NOME dimensione testo 7, con un buffer di 1, offset dal centroide, quadrante superiore centrale, e otteniamo:

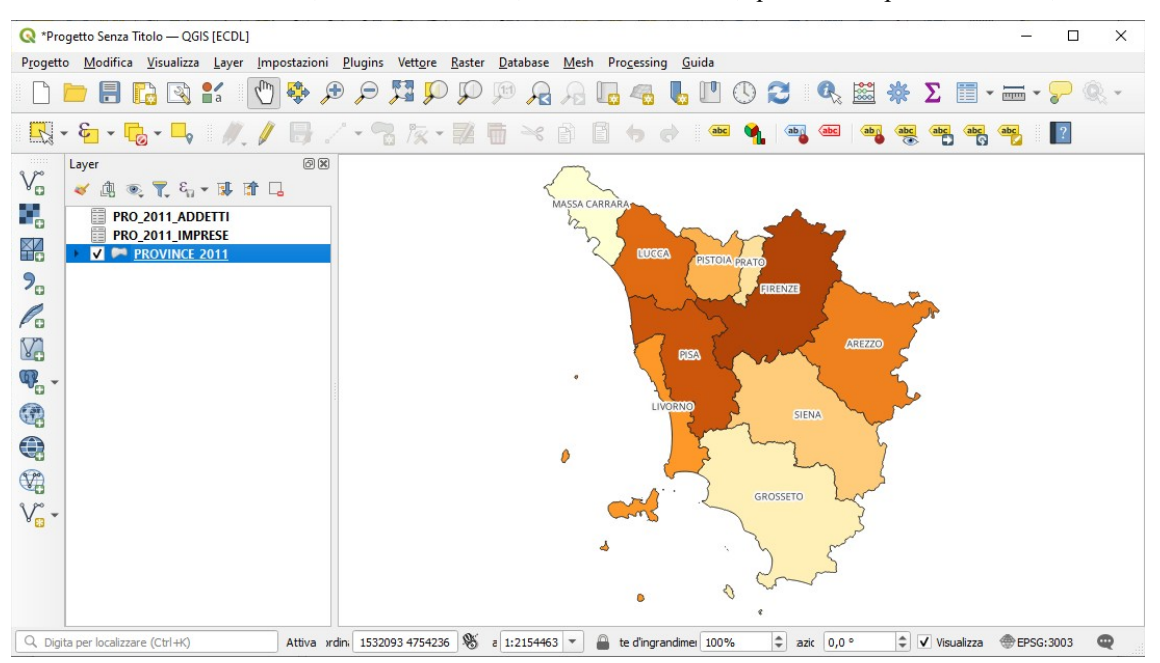

ora selezionando PROVINCE\_2011 applichiamo la funzione **Centroidi** (Processing Geometria Vettore) e salviamo il risultato in C:\ GISeQGIS\_OUTPUT\OT\_ECDLGIS\_SYLLABUS\SIMBOLO GRADUATO\ADDETTI con opzione *Apri il file risultante dopo l'esecuzione dell'algoritmo*, si ha:

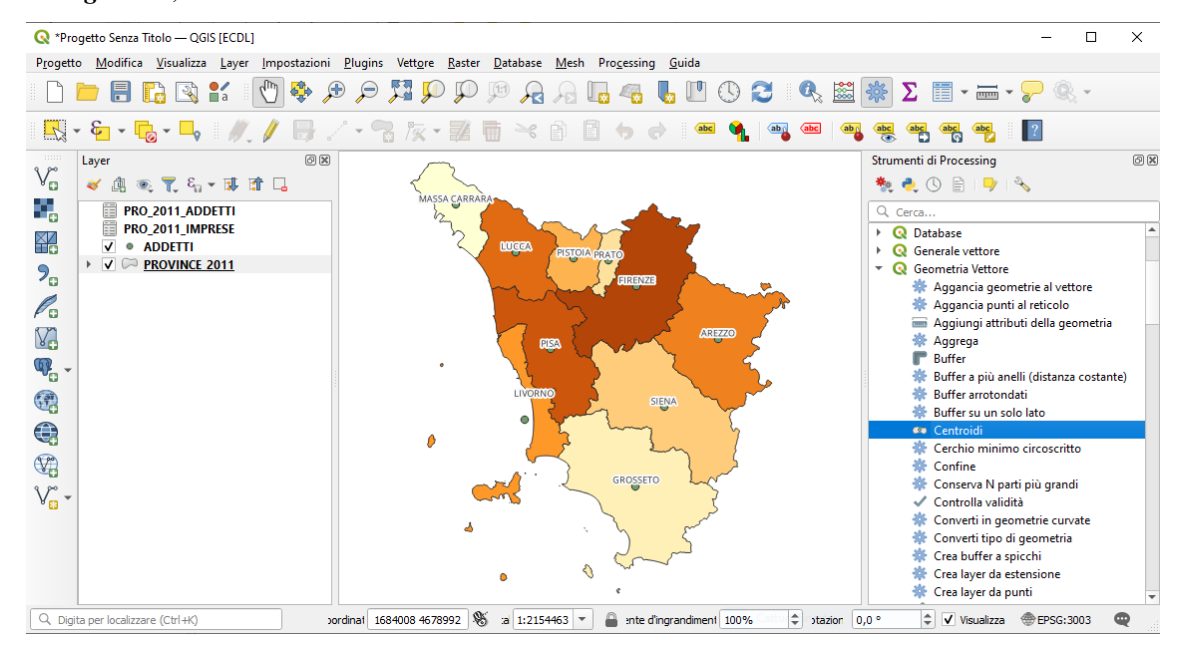

RIFERIMENTO: www.QGIS.org - ECDLGIS Syllabus - 3.4 Carte tematiche - 3.4.2 Rappresentazione tematica dei dati - 3.4.2.2 Rappresentare il tematismo attraverso simboli graduati

Personalizziamo la Simbologia con Simbolo SVG definito con proprietà definite tramite Assistente su Larghezza simbolo come di seguito mostrato:

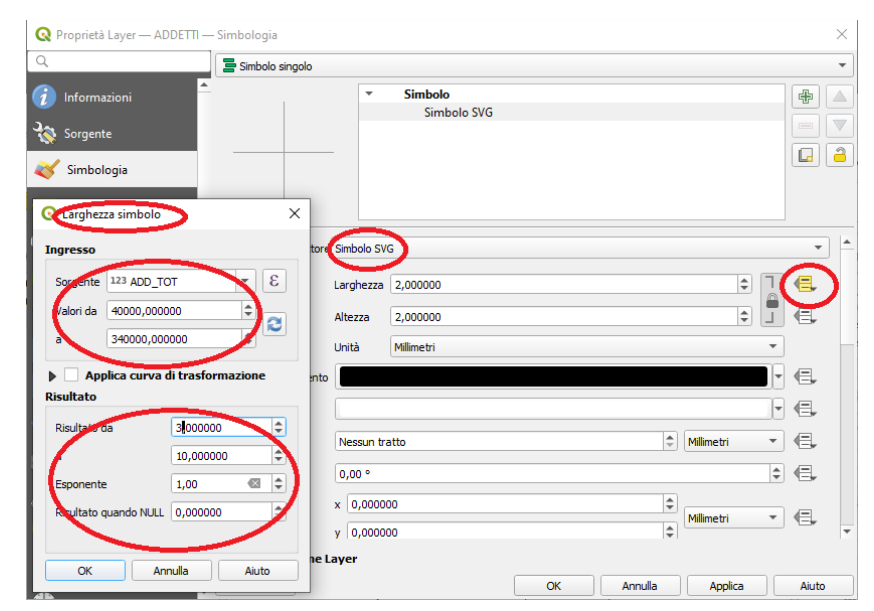

scegliamo quindi il Punto di ancoraggio e il simbolo (uomo-donna) come di seguito mostrato:

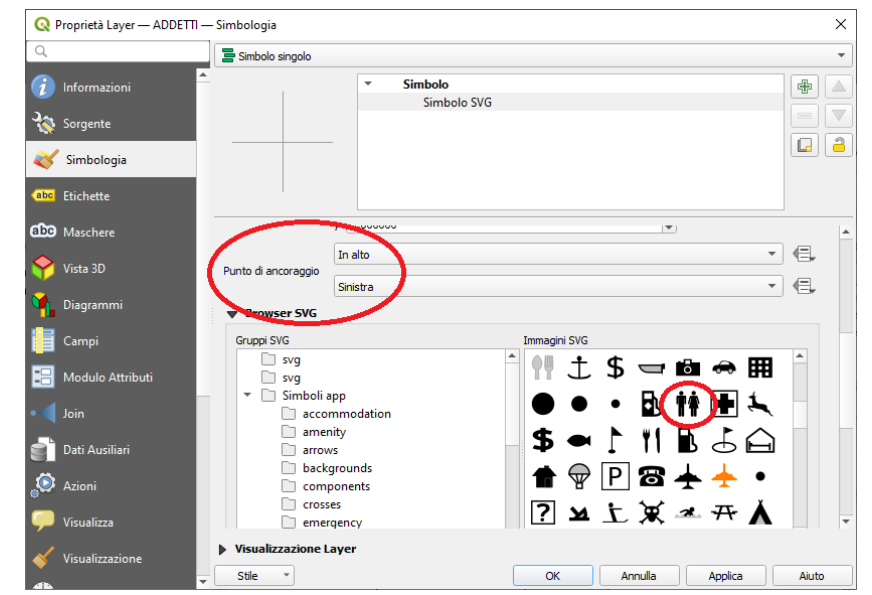

si ha:

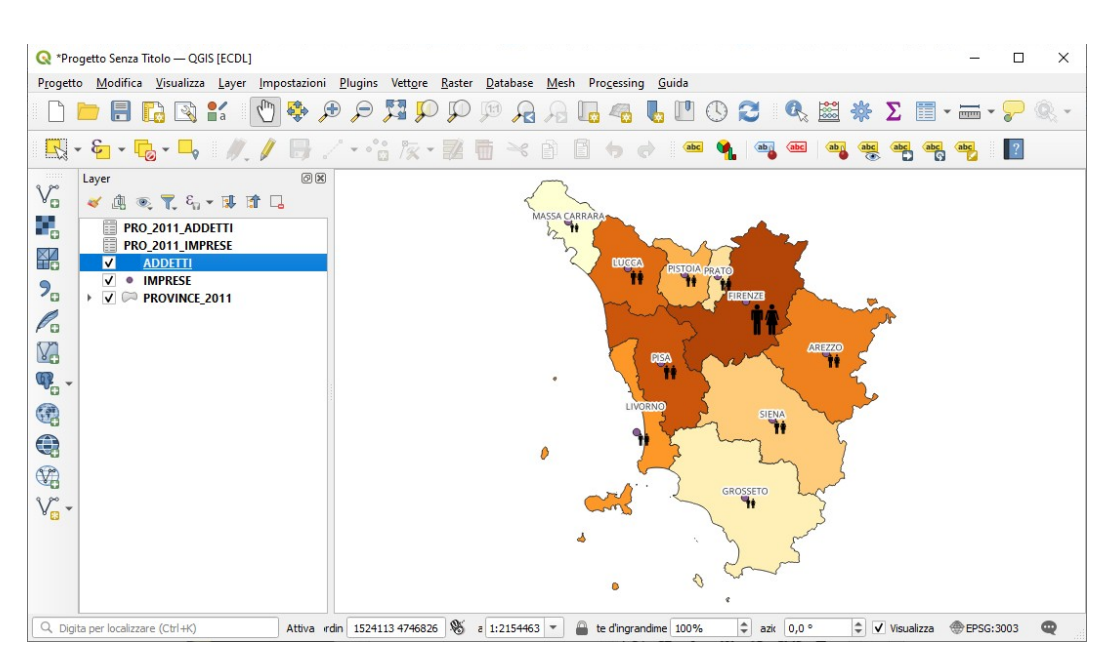

si ripete l'operazione selezionando PROVINCE\_2011 applichiamo la funzione **Centroidi** (Processing Geometria Vettore), salvando il risultato in C:\GISeQGIS\_OUTPUT\OT\_ECDLGIS\_SYLLABUS\SIMBOLO GRADUATO\IMPRESE. Poi personalizziamo la Simbologia con **Simbolo SVG** definito con proprietà definite tramite **Assistente su Larghezza simbolo** come di seguito mostrato:

| 🔇 Proprietà Layer — IM | IPRESE — Simbolog | gia          |               |                        |    |         |             |     |            | $\times$ |
|------------------------|-------------------|--------------|---------------|------------------------|----|---------|-------------|-----|------------|----------|
| Q                      | 🚍 Simbo           | lo singolo   |               |                        |    |         |             |     |            | •        |
| informazioni           | <u> </u>          |              | -             | Simbolo<br>Simbolo SVG |    |         |             |     | <b>#</b>   |          |
| 💸 Sorgente             |                   |              |               |                        |    |         |             |     |            |          |
| ≼ Simbologia           |                   |              |               |                        |    |         |             |     |            | <u> </u> |
| 🔇 Larghezza simbolo    |                   | ×            |               |                        |    |         |             |     |            |          |
| Ingresso               |                   | to           | re Simbolo SV | G                      |    |         |             |     | •          | -        |
| Sorgente 123 IMP_TC    | <b>т –</b>        | 3            | Larghezza     | 2,000000               |    |         | <b>\$</b>   | 1   | ∎,         |          |
| Valori da 15000,0000   | 000               | 3            | Altezza       | 2,000000               |    |         | <b>\$</b> . | 1   | ≡.         |          |
| a 100000,000           | 0000              |              | Unità         | Millimetri             |    |         |             | •   |            |          |
| Applica curva          | di trasformazione | :ni          | to            |                        |    |         |             | - 4 | =,         |          |
| Risultato              |                   |              |               |                        |    |         |             |     | =,         |          |
| Risultato da           | 2,000000          | \$           | 0,200000      |                        |    | *       | Millimetri  | - 4 | =Ļ         |          |
| а                      | 7,000000          | \$           | 0.00 *        |                        |    |         |             |     | =          |          |
| Esponente              | 1,00 🚳            | \$           | 0,00          |                        |    |         |             | × 1 | <u>-</u> # |          |
| Risultato quando NULL  | 0,000000          | \$           | x 0,00000     | 00                     |    | \$      | Millimetri  | • 4 | -          | Ŧ        |
| OK An                  | nulla Aiute       | - <b>1</b> e | Layer         |                        | ОК | Annulla | Applica     |     | Aiuto      |          |

scegliamo quindi il Punto di ancoraggio e il simbolo (edificio) come di seguito mostrato:

|                                                                             | 🚍 Simbolo singolo                                                                                                    |             |               |                           |             |    | - |
|-----------------------------------------------------------------------------|----------------------------------------------------------------------------------------------------|-------------|---------------|---------------------------|-------------|----|---|
| informazioni                                                                | · · · · · · · · · · · · · · · · · · ·                                                                                                    | Simbolo     |               |                           |             | #  |   |
| -<br>-                                                                      |                                                                                                    | Simbolo SVG |               |                           |             |    |   |
| Sorgente                                                                    |                                                                                                    |             |               |                           |             | mi | - |
| 🎸 Simbologia                                                                |                                                                                                    |             |               |                           |             |    |   |
| be Ftichette                                                                |                                                                                                    |             |               |                           |             |    |   |
|                                                                             |                                                                                                    |             |               |                           |             |    |   |
| Maschere                                                                    | ¥ (0,0000                                                                                                    | 55          |               | ¥                         |             |    |   |
| Vista 3D                                                                    | Punto di ancoraggio                                                                                                    |             |               |                           | •           | €, |   |
|                                                                             | Destra                                                                                                    |             |               |                           | •           | €, |   |
| Diagrammi                                                                   | ▼ Browser EVC                                                                                                    |             |               |                           |             |    |   |
|                                                                             | Gruppi SVG                                                                                                    |             | Immagini SVC  |                           |             |    |   |
| Campi                                                                       |                                                                                                    |             | uninagini svo |                           |             |    |   |
|                                                                             | C svg                                                                                                    |             |               | > □ ∘                     | 👄 🎛         |    |   |
| Campi                                                                       | □ svg<br>□ svg<br>▼ □ Simboli app                                                                                                    |             |               | ⇒ — ⊡<br>• B. ††          | ↔ ⊞<br>● \$ | •  |   |
| Gampi<br>Modulo Attributi                                                   | Svg<br>Svg<br>▼ Simboli app<br>⇒ accommodation                                                                                                    | n           |               | >                         |             | •  |   |
| Gampi<br>Modulo Attributi<br>Join                                           | <ul> <li>svg</li> <li>svg</li> <li>Simboli app</li> <li>accommodation</li> <li>amenity</li> </ul>                                                                                                    | n           |               | • • • •<br>• • •<br>• • • |             |    |   |
| Campi<br>Modulo Attributi<br>Join<br>Dati Ausiliari                         | <ul> <li>svg</li> <li>svg</li> <li>Simboli app</li> <li>accommodation</li> <li>amenity</li> <li>arrows</li> <li>bsckgrounds</li> </ul>                                                                      | n           |               | ■                         |             |    |   |
| Campi<br>Modulo Attributi<br>Join<br>Dati Ausiliari<br>Azioni               | <ul> <li>vrg</li> <li>vrg</li> <li>Simboli app</li> <li>accommodation</li> <li>amenity</li> <li>arrows</li> <li>backgrounds</li> <li>components</li> </ul>                                                  | n           |               | ■                         |             |    |   |
| Campi<br>Modulo Attributi<br>Join<br>Dati Ausiliari<br>Azioni<br>Vicualizza | <ul> <li>vrg</li> <li>vrg</li> <li>vrg</li> <li>Simboli app</li> <li>accommodation</li> <li>amenity</li> <li>arrows</li> <li>backgrounds</li> <li>components</li> <li>crosses</li> <li>emergency</li> </ul> | n           |               | ■                         |             |    |   |

Il risultato è riportato a pagina seguente.

Si salva il progetto come PG\_SYL\_Simboli\_Graduati in C:\GISeQGIS\_PROGETTI\PG\_ECDLGIS\_SYLLABUS

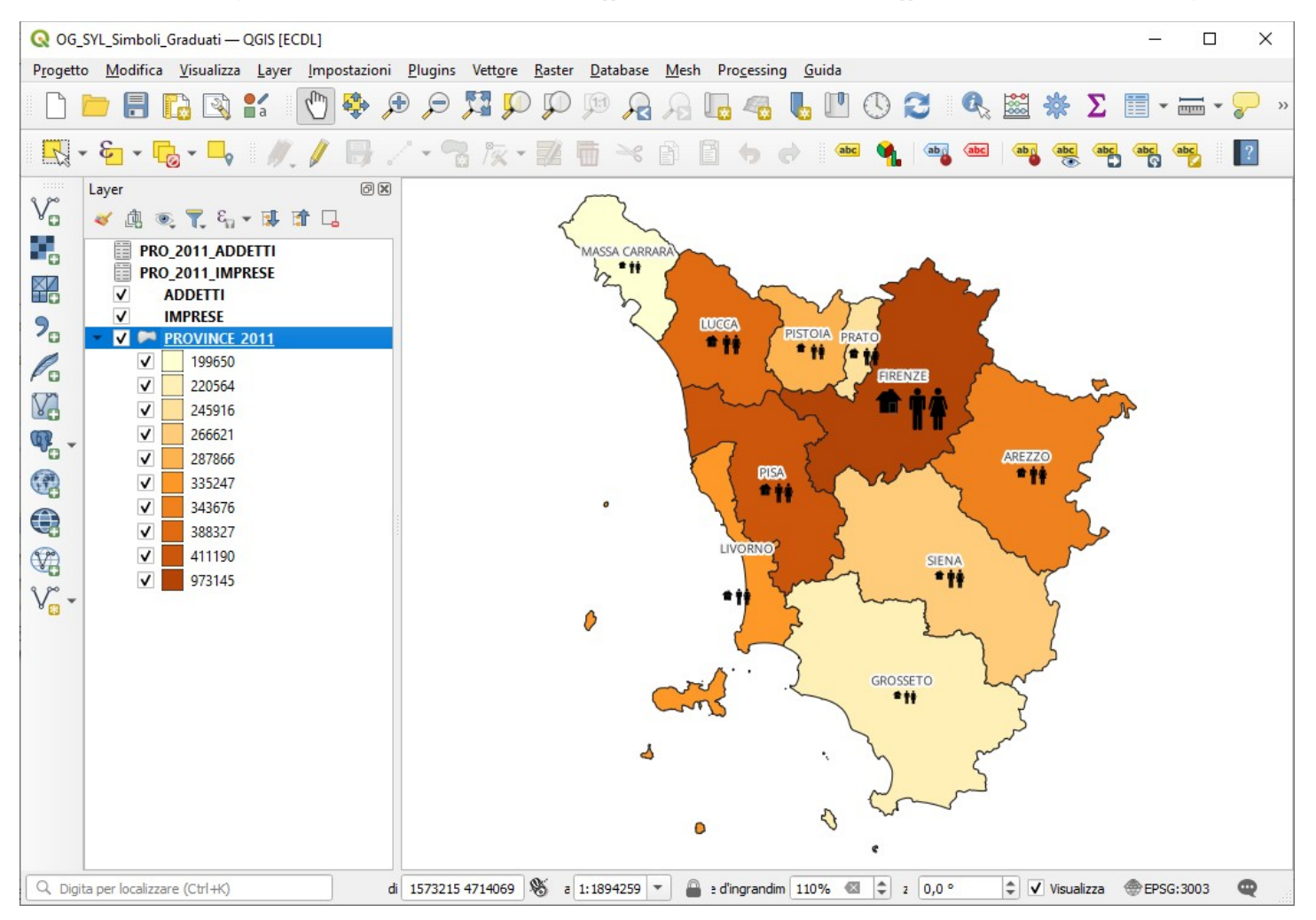